### ISBN 書誌検索・司書アシスト書誌取り込み

Excel に保存した書籍レコードや web サービスで ISBN を指定してダウンロードした書誌データ を司書アシストに取り込むことができます。

取り込み可能な書誌データは下記の4つです。

- 1. Excel などに保存した書籍レコード (コピー&ペーストで取り込み)。
- 2. NDL-ONLINE(国立国会図書館オンライン)から検索・ダウンロードしたファイル。
- 3. NDL 書誌データ取得・検索シートから検索・ダウンロードしたデータ。
- 4. ブクロク (booklog.jp) の My 本棚からダウンロードしたデータ。

#### 1. Excel などに保存した書籍レコード(コピー&ペーストで取り込み)

- (1) "ISBN4b"の「一般取り込み」タブを選択し「データシート取り込みフォーム」をクリック
- (2) 取り込み項目の設定方法が表示されるので確認の上コピー&ペーストで取り込む

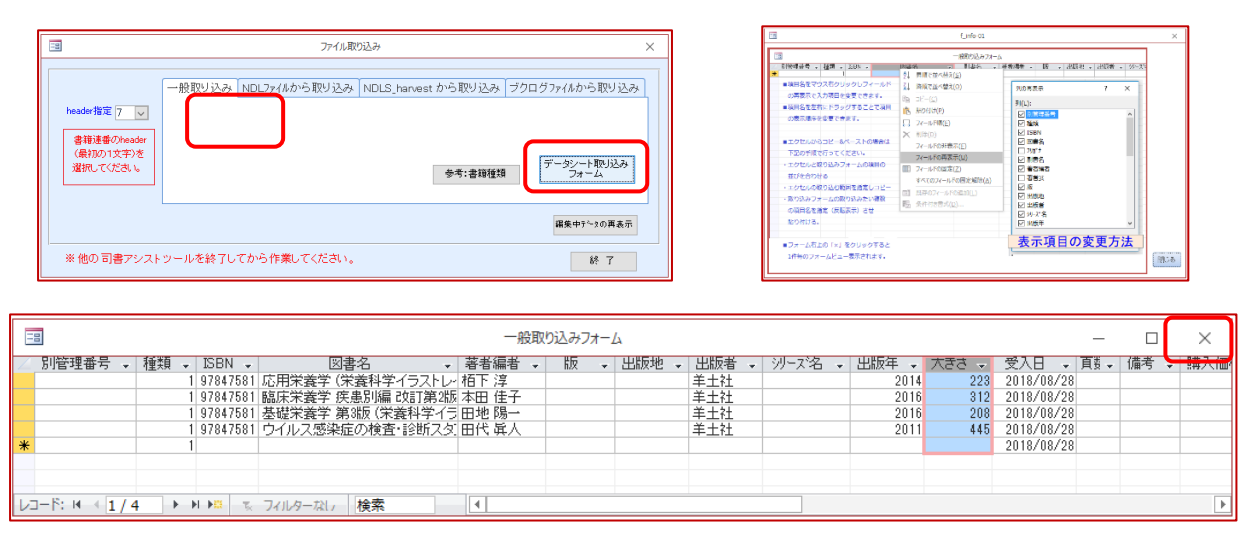

「×」で閉じるとフォーム形式でコピーした書誌が表示される。

(3) 不足する項目の情報を加えて「書籍蔵書管理に追加」をクリック。

|                                                                                                    |                                                                                                    |                | 作業フォーム                                        |                                |            |                                                                                                    |  |
|----------------------------------------------------------------------------------------------------|----------------------------------------------------------------------------------------------------|----------------|-----------------------------------------------|--------------------------------|------------|----------------------------------------------------------------------------------------------------|--|
| ▶ 書箱連番 70003308<br>別管理番号                                                                                                    | 種類                                                                                                    | ● 和図書 ○ 洋図書    | <ul> <li>○視聴覚資料</li> <li>○規約・ガイドライ</li> </ul> | ○ 総本·患者図書<br>○                 | 〇<br>〇 消耗品 |                                                                                                    |  |
| Image: Series of the series of the seri | 4758108775<br>(宋義年<br>(宋義年<br>(宋義年<br>(新))<br>(新))<br>(新))<br>(<br>(<br>(<br>(<br>(<br>(<br>(<br>(<br>(<br>(<br>(<br>( | ¥¥75ストレ<br>↓ 出 | イテッド)<br>戦者  羊士社<br>T                         | 大きさ 223 cm<br>多動 2ル(データ<br>キャン |            | □ 萘蒂出<br>□ 乘期貸出<br>貸出先<br>貸出日<br>■<br>■<br>■<br>■<br>■<br>■<br>■<br>■<br>■<br>■<br>■<br>■<br>■<br>■<br>■<br>■<br>■<br>■<br>■ |  |
|                                                                                                    | なし,検索                                                                                                    |                |                                               |                                |            |                                                                                                    |  |

「作業完了。編集デ ータを削除します か? と表示されるので 「はい」を選択。

※Excel シートに "結合されたセルが ある""セルに複数改 行が含まれる"など の理由で正しく取り 込まれない場合があ ります。

# 2. NDL-ONLINE(国立国会図書館オンライン)から検索・ダウンロードしたファイルの取り込み。

(1) NDL-ONLINE (https://ndlonline.ndl.go.jp/) で書誌を検索・ダウンロード

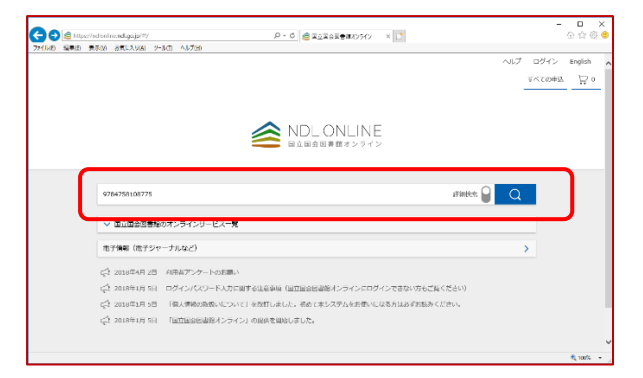

| NDL ONLINE             |                                  | ヘルプ | ログイン   | English  |
|------------------------|----------------------------------|-----|--------|----------|
|                        |                                  |     | すべての申込 | ٦        |
| < 検索結果一覧に戻る            |                                  |     |        | <b>\</b> |
|                        | 応用栄養学 (栄養科学イラストレイテッド)            | URL | *      | *        |
|                        | 回游<br>杨下源,上四一乱 编<br>华士社, 2014.11 |     | _      |          |
| 晴沢記号                   |                                  |     |        |          |
| 025859959<br>025859959 |                                  |     |        |          |
|                        | ✓ 1¥総な書は情報を表示                    |     |        |          |

ISBN やタイトルの一部を入力し検索。該当する結果を表示し「ダウンロード」ボタンをクリック。 "tsv 形式"を指定し「ダウンロード」

| 書誌のダウンロード  | $\otimes$ |                                                                                                    |
|------------|-----------|----------------------------------------------------------------------------------------------------|
| 種別 tsv形式 V | וכ        | ndionline.ndl.go.jp から 書誌情報ダウンロード(tsv形式), 20180828114239.tsv (501 バイト) を保存しますか?<br>(保存(5)) マ キャンセル |
| ダウンロード     |           | 保友()<br>名前を付けて係存(A)<br>保存して聞く(O)                                                                   |

「名前をつけて保存」を選択すると任意の場所にファイルをダウンロードできます。 (ブラウザによって表示される画面は異なります)

## (2) "ISBN4b"を開き使って司書アシストに取り込む。

| コファイル取り込み                                                                                                    | ×                                                                                                    |
|----------------------------------------------------------------------------------------------------|----------------------------------------------------------------------------------------------------|
| <ul> <li>→般取り込み NDLファイルから取り込み NDLS_harvest</li> <li>header指定 7 マ</li> <li>書籍連番のheader<br/>(最初の1文字)を<br/>選択してください。</li> <li>C¥Users¥oonishi¥Desktop¥Dropbox¥司書アシスト¥180817_isbn<br/>取り込んだファイルは拡張子が tsv から txt に変換されます。<br/>※取り込み前にheader指定が正しかを確認してください。</li> </ul> | から取り込み ブクログファイルから取り込み<br>4b-report4b¥書誌情報ダウンロード(tsv: アデイル<br>服り込み                                                                |
| <ul> <li>▲ ダウンロードファイルの取り込み</li> <li>← → &lt; ↑ </li> <li>▲ 司書 &gt; 180817_isbn4b &gt; </li> <li>● ② 180817_isbn4b-</li> <li>※ ② 180817_isbn4b-</li> <li>※ ③ 新しいフォルダー</li> <li>▲ 名前</li> </ul>                                                                     | ×<br>report4bの検索 ♪<br>目EE ▼ □ ? 終 7<br>更新日時                                                                                      |
| ■ FC     ■ 3D オブジェクト     ● ダウンロード     ● ダウンロード     ● デネュメント     ■ デスクトップ     ● ドキュメント     ■ ドキュメント     ■ ドゥカチャ     アアイル名(N): 書誌情報ダウンロード(tsv形式)_20180828114959.tsv     ■     □ 第二 第二 第二 第二 第二 第二 第二 第二 第二 第二 第二 第二 第二                                              | 2018/08/24 11:09<br>2018/08/22 12:06<br>2018/08/27 18:17<br>2018/08/28 11:50<br>r,*.txt) ・ たいますが<br>取り込み時に<br>*.txt"に変換され<br>ます。 |

・「NDLファイルから取り込み」タブを選択し「ファイル指定」をクリック

- ・ファイルを指定して「開く」
- ・「取り込み」ボタンをクリック

|                                       |                             |                      |             | 作業フォーム                                          |                                          |                     |                                                        | × |
|---------------------------------------|-----------------------------|----------------------|-------------|-------------------------------------------------|------------------------------------------|---------------------|--------------------------------------------------------|---|
| ▶<br>書籍連番 70003308<br>別管理番号           |                             | 種類                   | ● 和図書 ○ 洋図書 | <ul> <li>○ 視聴覚資料</li> <li>○ 規約・ガイドライ</li> </ul> | <ul> <li>○ 総本・患者図書</li> <li>○</li> </ul> | ○<br>○ 消耗品          |                                                        |   |
|                                       | ISBN 978-<br>図書名 応用<br>フリカキ | 4-7581-0877-5<br>米義学 | 5           |                                                 |                                          |                     |                                                        |   |
| <b>498.55</b><br>請求                   | 著者編者  栢下)                   | 享. 上西一弘 編            | <u>R</u>    |                                                 |                                          |                     | <ul> <li>□ 禁帯出</li> <li>□ 長期貸出</li> <li>貸出先</li> </ul> |   |
| 配架先                                   | 著者弐<br>出版地<br>頁数・時間         | 222p 80              |             | <b>反者</b>  羊土社                                  | 大きさ26 cr                                 | ✓ 出版年 2014<br>n 出版年 | 貸出日                                                    | ~ |
| <br>購入希望部署<br> <br>型目                 | 注記<br>ジーズ名 栄養               | 科学イラストレー             | ,<br>イテッド   |                                                 |                                          | AU /                |                                                        |   |
| ↓ ↓ ↓ ↓ ↓ ↓ ↓ ↓ ↓ ↓ ↓ ↓ ↓ ↓ ↓ ↓ ↓ ↓ ↓ | 備考                          |                      |             |                                                 |                                          |                     |                                                        |   |
|                                       |                             | ¥0 購入価               | ita 🔽 ¥     |                                                 | _                                        | 愛入日 2018/08/28      | Ī                                                      |   |
| まとめられています。<br>電集<br>データシート表示          | 作業を行ってく                     |                      |             |                                                 | キャンセル(データ<br>キャン                         | 消除) 書籍者<br>ンセル (書   | :書管理に追加<br>:編購入管理に追加                                   |   |
|                                       | ち フィルターな                    | は、検索                 |             |                                                 |                                          |                     |                                                        |   |

 ・取り込む書誌がフォーム形式で表示されるので不足する部分を請求記号(分類)や配架先、 費目、購入希望部署などの情報を加えて「書籍蔵書管理に追加」をクリック。
 (書籍購入管理に追加したい場合は「書籍購入管理に追加」をクリック)

# 3. NDL 書誌データ取得・検索シートからダウンロードしたデータの取り込み。

| (1) | 「NDL 書誌データ取得・検索シート」(Excel マクロファイル)は以下のページから                        |
|-----|--------------------------------------------------------------------|
|     | 入手できます。                                                            |
|     | 国立国会図書館サーチを使ったツール群の公開(同志社大学 原田隆史教授)                                |
|     | http://www.slis.doshisha.ac.jp/~ushi/ToolNDL/                      |
|     | こちらのツールを利用してダウンロードされた書誌を取り込むことができます。                               |
|     | NDL 書誌情報ニュースレター2015 年 3 号(通号 34 号)より                               |
|     | http://www.ndl.go.jp/jp/data/bib_newsletter/2015_3/article_06.html |

(2)「NDL書誌データ取得・検索シート」で ISBN を指定し書誌を取得
 ISBN 列に ISBN を入力し「取得」ボタンをクリックすると書誌を取得します。
 詳しい操作方法はホームページを参照ください。

http://www.slis.doshisha.ac.jp/~ushi/ToolNDL/ndls harvest.html

(3) 司書アシストに取り込む。

| В | 00                                                    | ファイル取り込み                                                                                                    | ×           |
|---|-------------------------------------------------------|----------------------------------------------------------------------------------------------------|-------------|
|   | header指定 7 ↓<br>書箱達番のheader<br>(最初の1文字)を<br>選択してください。 | <ul> <li>一般取り込み NDLファイルから取り込み NDLS_harvest から取り込み フクログファイルから取り込</li> <li>アイル アクログファイルから取り込み ファイル アクログファイルから取り込み アクログファイルから取り込み アクログファイルから取り アイルから取り アイルから取り アクログファイルから取り アクログファイルから取り アクログファイルから取り アクログファイルから取り アクログファイルから取り アクログファイルから取り アクログファイルから取り アクログファイルから取り アクログログログ アクログファイルから取り アクログファイルから取り アクログファイルから取り アクログログログログログログログログログログログログログログログログログログログ</li></ul> | »<br>]<br>] |
|   | ※他の司書アシスト                                             |                                                                                                    | 7           |

「ファイル指定」ボタンをクリックして NDL 書誌データ取得・検索シートを選択し「取り込み」

|                                                                                                    | 書籍データ                                                                                                    | □ × |
|----------------------------------------------------------------------------------------------------|----------------------------------------------------------------------------------------------------|-----|
| ▶ 書籍連番 70001234 種<br>別管理番号                                                                                              | · ● 和臣書 ○ ○ ○ ○ ·                                                                                                    |     |
| ISBN 974477965           日書名 デジジルデ<br>リカナ           調素           調素           日書名 デジジルデ<br>リカナ           第4番号 (庄 < 木 際) | 0380<br>- 今月前高えない (5)字音ルネッサンス新書 さ 2-1)<br>に<br>、<br>、<br>出版者 (5)字音ルネッサンス<br>、<br>、<br>、<br>、<br>、<br>、<br>、<br>、<br>、<br>、<br>、<br>、<br>、 |     |
|                                                                                                    | 第入面格 905                                                                                                    |     |
|                                                                                                    | データシート表示     書籍厳書管理に追加       キャンセル     (                                                                                                  | • ) |

取り込む書誌がフォーム 形式で表示されるので不 足する部分を請求記号 (分類)や配架先、費目、 購入希望部署などの情報 を加えて「書籍蔵書管理 に追加」をクリック。

### 4.ブクロクの My 本棚からダウンロードしたデータ

ブクログ(<u>https://booklog.jp/</u>)は、株式会社ブクログが運営しているご自身の仮想本棚を作成 できる web サービスです。(無料)

本に記載されている ISBN コードまたは Amazon の ASIN コードを入力するだけで、簡単に本を ブクログに登録することができます。またブクログから csv 形式でエクスポートされたファイルを 司書アシストに取り込むことができます。

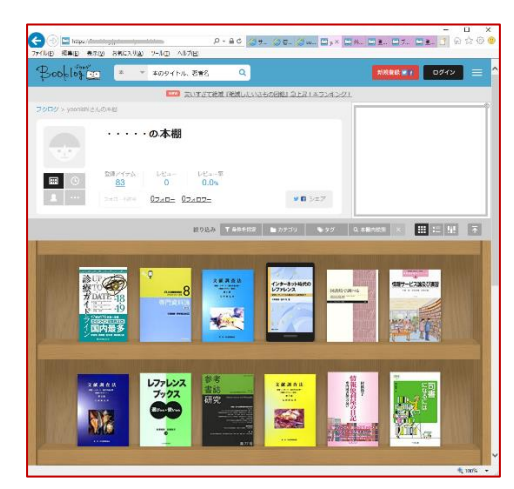

(1) ブクログのユーザー登録と本の登録、エクスポートについてはブクロクをご参照ください。

・ホームページ <u>https://booklog.jp/</u>

- FAQ <u>http://help.booklog.jp/</u>
- -ISBN コードで本を登録できますか。 <u>http://help.booklog.jp/</u>
- -登録した本のリストが欲しいです。 <u>http://help.booklog.jp/?eid=157</u>

(2) 司書アシストに取り込む。

| -9                                    | ファイル取り込み                                                                                              | ×  |
|---------------------------------------|----------------------------------------------------------------------------------------------------|----|
| header指定 7 🔽                          | 一般取り込み NDLファイルから取り込み NDLS_harvest から取り込み ブクログファイルから取り込み                                               | *) |
| 書籍連番のheader<br>(最初の1文字)を<br>選択してください。 | C¥Users¥oonishi¥Desktop¥Dropbox¥司書アシスト¥180817_isbn4b-report4b¥booklog20180814105446を<br>現実の構成<br>取り込み | ]  |
|                                       | 編集中テータの再表示                                                                                            |    |
| ※他の司書アシスト                             | ・ツールを終了してから作業してください。 終了 終了                                                                            |    |

・「ファイル指定」ボタンをクリックして NDL 書誌データ取得・検索シートを選択し 「取り込み」をクリック

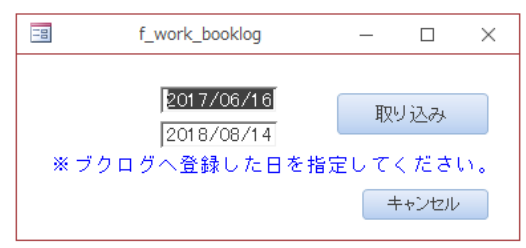

・ブクログに登録した日を指定(取り込みたいレコードを設定)し「取り込み」をクリック。
 (すべて取り込みたい場合は「取り込み」ボタンだけをクリック)

| -8                                                                 | 作業フォーム                                                                                                    |                     |
|--------------------------------------------------------------------|----------------------------------------------------------------------------------------------------|---------------------|
| ▶<br>書籍連番 70003308<br>別管理番号                                        | ●和図書 ○ 視聴覚資料 ○ 総本・患者図書 ○     種類 ○ 洋図書 ○ 規約・ガイドライ ○ ○ 消耗品                                                                                                    |                     |
| ISBN<br>図書名<br>フリカブ                                                | 978-4-7581-0877-5<br>応用栄養学                                                                                                    | □ 禁帯出               |
| 諸求<br>記考<br>記考<br>記考                                               | 月百下洋、上西→弘 編                                                                                                    | □長期貸出<br>貸出先<br>貸出日 |
| 東京     東京     東京     東京     注記       第2部署     ジリース学       翌日     〇 | 222p     MK     へCC     20 cm     ご月白       「     (第24)     (第24)     (第24)     (第24)                                                                                                    |                     |
| 購入先・寄贈<br>高糖者<br>定価                                                | 2)<br>文化 182 / (845 1 2018/08/28                                                                                                    |                     |
| 次のレコード                                                             | には移動ボタン<br>・<br>で移動<br>ボー翊除<br>・<br>・<br>・<br>・<br>・<br>・<br>・<br>・<br>・<br>・<br>・<br>・<br>・<br>・<br>・<br>・<br>・<br>・<br>・<br>・<br>・<br>・<br>・<br>・<br>・<br>・<br>・<br>・<br>・<br>・<br>・<br>・<br>・<br>・<br>・<br>・<br> | 書管理に追加              |

・取り込む書誌がフォーム形式で表示されるので不足する部分を請求記号(分類)や配架先、 費目、購入希望部署などの情報を加えて「書籍蔵書管理に追加」をクリック。